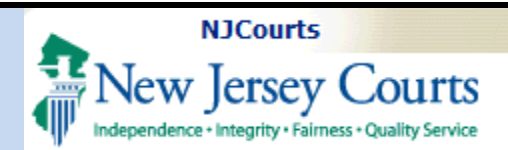

**Topic:** How to bulk apply to multiple positions as an applicant.

**Summary:** A step-bystep guide for using Bulk Apply to apply to multiple open positions, how to modify an application, and how to add documents or references if needed.

**This Guide is for:** External applicants for law clerk positions.

### **Table of Contents**

| Bulk Applying to Positions                   | 2  |
|----------------------------------------------|----|
| The Bulk Apply Screen                        | 5  |
| Uploading or Adding Documents                | 8  |
| Adding References                            | 9  |
| Adding Recommenders                          | 10 |
| Letters of Recommendation                    | 13 |
| Submitting the Applications via Bulk Apply   | 14 |
| Updating a Bulk Apply Submission             | 15 |
| Additional Information Requests              | 17 |
| Adding Additional Documents                  | 19 |
| Adding Additional References or Recommenders | 22 |

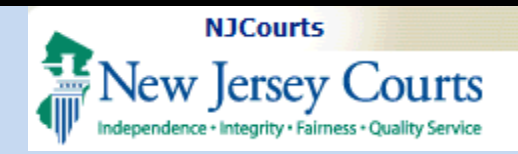

Bulk Applying to Positions

The job listing table displays nine columns:

- A. Select All This allows an applicant to select all listed positions
- **B.** Position ID The unique identifier for the position a judge has created
- C. Justice/Judge Name The name of the Judge or Justice who created the position

**D. Position Status** – Whether a Judge or Justice is still accepting a position

**E. Position Term** – The term the position is for, ex. 2025-2026

| application form<br>99 Total results | to be considered | for each selected pos | ition.               |                    |                |                  |                                 |         |                              |
|--------------------------------------|------------------|-----------------------|----------------------|--------------------|----------------|------------------|---------------------------------|---------|------------------------------|
| ≡ Group 🗞 Fields ↑                   | \$ Show More/Les | s                     |                      |                    |                |                  |                                 | C Refr  | esh Default view <b>&gt;</b> |
| Select All                           | Position B       | Justice/Judge         | Position D<br>Status | Position E<br>Term | Court<br>Type  | Superior Court G | Justice / Judge Alma H<br>Mater | Applied |                              |
|                                      | LWC-PSN-110      | Deepti Trivedi        | Accepting            | 2025-2026          | Superior Court | Family           | Albany Law School               | No      | View                         |
|                                      | LWC-PSN-111      | Deepti Trivedi        | Accepting            | 2025-2026          | Superior Court | Family           | Albany Law School               | No      | View                         |
|                                      | LWC-PSN-229      | Deepti Trivedi        | Accepting            | 2025-2026          | Superior Court | Family           | Albany Law School               | No      | View                         |
|                                      | LWC-PSN-232      | Deepti Trivedi        | Accepting            | 2025-2026          | Superior Court | Family           | Albany Law School               | No      | View                         |
|                                      | LWC-PSN-235      | Deepti Trivedi        | Accepting            | 2025-2026          | Superior Court | Family           | Albany Law School               | No      | View                         |
|                                      | LWC-PSN-244      | Deepti Trivedi        | Accepting            | 2025-2026          | Superior Court | Family           | Albany Law School               | No      | View                         |
|                                      | LWC-PSN-245      | Deepti Trivedi        | Closed               | 2025-2026          | Superior Court | Family           | Albany Law School               | No      | View                         |
|                                      | LWC-PSN-271      | Deepti Trivedi        | Accepting            | 2025-2026          | Superior Court | Family           | Albany Law School               | No      | View                         |
|                                      | LWC-PSN-289      | Deepti Trivedi        | Accepting            | 2025-2026          | Superior Court | Family           | Albany Law School               | No      | View                         |
|                                      | LWC-PSN-291      | Deepti Trivedi        | Accepting            | 2025-2026          | Superior Court | Family           | Albany Law School               | No      | View                         |
| Buik Apply                           | Close            |                       |                      |                    |                |                  |                                 | C       | 1 2 3 Next                   |

Note: Single apply remains available as a choice for applicants who do not wish to apply in bulk.

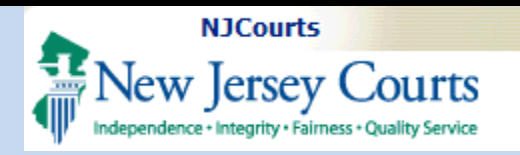

- **F.** Court Type The type of Court the position is for, ex. Superior Court
- **G. Superior Court Type** – What Division of Superior Court a Judge presides under, ex. Family
- H. Justice/Judge Alma Mater – what college or university the Judge or Justice graduated from
- I. Applied Whether the applicant has already applied to the position or not

| ∃ Group 🌂 Fields ' | Nore/Les    | SS                      |                      |                    |                |                  |                                 | C Refres | h Default view 🤉 |
|--------------------|-------------|-------------------------|----------------------|--------------------|----------------|------------------|---------------------------------|----------|------------------|
| Select All         | Position B  | Justice/Judge C<br>Name | Position D<br>Status | Position E<br>Term | Court<br>Type  | Superior Court G | Justice / Judge Alma H<br>Mater | Applied  |                  |
|                    | LWC-PSN-110 | Deepti Trivedi          | Accepting            | 2025-2026          | Superior Court | Family           | Albany Law School               | No       | View             |
|                    | LWC-PSN-111 | Deepti Trivedi          | Accepting            | 2025-2026          | Superior Court | Family           | Albany Law School               | No       | View             |
|                    | LWC-PSN-229 | Deepti Trivedi          | Accepting            | 2025-2026          | Superior Court | Family           | Albany Law School               | No       | View             |
|                    | LWC-PSN-232 | Deepti Trivedi          | Accepting            | 2025-2026          | Superior Court | Family           | Albany Law School               | No       | View             |
|                    | LWC-PSN-235 | Deepti Trivedi          | Accepting            | 2025-2026          | Superior Court | Family           | Albany Law School               | No       | View             |
|                    | LWC-PSN-244 | Deepti Trivedi          | Accepting            | 2025-2026          | Superior Court | Family           | Albany Law School               | No       | View             |
|                    | LWC-PSN-245 | Deepti Trivedi          | Closed               | 2025-2026          | Superior Court | Family           | Albany Law School               | No       | View             |
|                    | LWC-PSN-271 | Deepti Trivedi          | Accepting            | 2025-2026          | Superior Court | Family           | Albany Law School               | No       | View             |
|                    | LWC-PSN-289 | Deepti Trivedi          | Accepting            | 2025-2026          | Superior Court | Family           | Albany Law School               | No       | View             |
|                    | LWC-PSN-291 | Deepti Trivedi          | Accepting            | 2025-2026          | Superior Court | Family           | Albany Law School               | No       | View             |

Note: The 'Applied' column still will indicate 'Yes' if an application is later withdrawn.

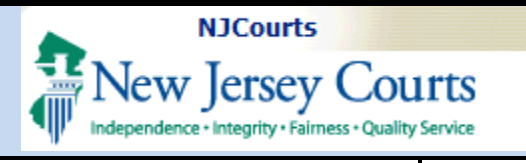

Just as with searching for a single position, the same filters are used for bulk applying for a position.

To use Bulk Apply to apply to multiple positions, do the following:

- 1. Select what Court Type you are interested in applying to.
- 2. If you selected Superior Court, select what County you wish to work in. For all other options, skip this step.
- 3. Select which positions you are interested via the checkbox (□) or use 'Select All'.

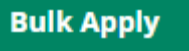

4. Select to begin applying to these positions.

| -                                    |                                                                                                    |                                                                                                    |                                                                                                    |                                                                                                    |                                                                                                    |                                                                                                    |                                                                                                    |                                                                                                    |                                                                                                    |
|--------------------------------------|----------------------------------------------------------------------------------------------------|----------------------------------------------------------------------------------------------------|----------------------------------------------------------------------------------------------------|----------------------------------------------------------------------------------------------------|----------------------------------------------------------------------------------------------------|----------------------------------------------------------------------------------------------------|----------------------------------------------------------------------------------------------------|----------------------------------------------------------------------------------------------------|----------------------------------------------------------------------------------------------------|
| This page allow<br>use the filters t | s you to view all<br>o search using sp                                                                                                    | clerkships that have n<br>becific criteria.                                                                                                    | not yet been filled                                                                                                    | d. Select the appli                                                                                                    | cable search to vi                                                                                                    | iew the judge's profi                                                                                                    | le or Court Term, then you n                                                                                                    | may search all av                                                                                                    | ailable clerkships o                                                                                                    |
| lter by                              |                                                                                                    |                                                                                                    |                                                                                                    |                                                                                                    |                                                                                                    |                                                                                                    |                                                                                                    |                                                                                                    |                                                                                                    |
| Position O Ju                        | udge                                                                                                    |                                                                                                    |                                                                                                    |                                                                                                    |                                                                                                    |                                                                                                    |                                                                                                    |                                                                                                    |                                                                                                    |
| erm                                  | Court Type                                                                                                    | Superior Cou                                                                                                    | rt Division Co                                                                                                    | ounty                                                                                                    | Justice/Judge                                                                                                    |                                                                                                    | Position Status Justice/Jud                                                                                                    | lge Alma Mater                                                                                                    |                                                                                                    |
| 2025-2026 🗸                          | Superior Court                                                                                                    | ~                                                                                                    | ✓                                                                                                    | ATLANTIC                                                                                                    | •                                                                                                    | ~                                                                                                    | <b>v</b>                                                                                                    |                                                                                                    |                                                                                                    |
|                                      |                                                                                                    |                                                                                                    |                                                                                                    |                                                                                                    |                                                                                                    |                                                                                                    |                                                                                                    | Reset                                                                                                    |                                                                                                    |
|                                      |                                                                                                    |                                                                                                    |                                                                                                    |                                                                                                    |                                                                                                    |                                                                                                    |                                                                                                    |                                                                                                    | _                                                                                                    |
|                                      |                                                                                                    |                                                                                                    |                                                                                                    |                                                                                                    |                                                                                                    |                                                                                                    |                                                                                                    |                                                                                                    |                                                                                                    |
|                                      |                                                                                                    |                                                                                                    |                                                                                                    |                                                                                                    |                                                                                                    |                                                                                                    |                                                                                                    |                                                                                                    |                                                                                                    |
| Group 🌂 Fields                       | <b>↑↓</b> Show More/Le                                                                                                    | 255                                                                                                    |                                                                                                    |                                                                                                    |                                                                                                    |                                                                                                    |                                                                                                    | C R                                                                                                    | Refresh Default vie                                                                                                    |
| Group 🞕 Fields<br>Select All 🗘       | ↑↓ Show More/Le<br>Position<br>ID                                                                                                    | Justice/Judge 🖨                                                                                                    | Position 🖨<br>Status                                                                                                    | Position 🖨<br>Term                                                                                                    | Court 🖨<br>Type                                                                                                    | Superior Court                                                                                                    | Justice / Judge Alma<br>Mater                                                                                                    | C R<br>♦ Applied                                                                                                    | Refresh Default vie                                                                                                    |
| Group 🔌 Fields                       | t↓ Show More/Le<br>Position<br>ID<br>POS-53                                                                                                    | SSS<br>Justice/Judge<br>Name<br>Anusha Ananthu                                                                                                    | Position<br>Status<br>Closed                                                                                                    | Position<br>Term<br>2025-2026                                                                                                    | Court<br>Type<br>Superior Court                                                                                                    | Superior Court<br>Division<br>Family                                                                                                    | Justice / Judge Alma<br>Mater<br>Albany Law School                                                                                                    | C R<br>Applied                                                                                                    | Refresh Default vie                                                                                                    |
| Group 🗞 Fields                       | t↓ Show More/Let<br>Position<br>ID<br>POS-53<br>LWC-PSN-2                                                                                                    | Sussies/Judge<br>Name<br>Anusha Ananthu<br>Anusha Ananthu                                                                                                    | Position<br>Status<br>Closed<br>Accepting                                                                                                    | Position<br>Term 2025-2026<br>2025-2026                                                                                                    | Court<br>Type<br>Superior Court<br>Superior Court                                                                                                    | Superior Court<br>Division<br>Family<br>Family                                                                                                    | <ul> <li>Justice / Judge Alma<br/>Mater</li> <li>Albany Law School</li> <li>Albany Law School</li> </ul>                                                                                                    | <ul> <li>Applied</li> <li>No</li> <li>No</li> </ul>                                                                                                    | Pefresh Default vie                                                                                                    |
| Group 🗞 Fields                       | Show More/Lee Position POS-53 LWC-PSN-2 LWC-PSN-4                                                                                                    | SSS Justice/Judge<br>Name<br>Anusha Ananthu<br>Anusha Ananthu<br>Anusha Ananthu                                                                                                    | Position<br>Status<br>Closed<br>Accepting                                                                                                    | Position         ◆           Term         2025-2026           2025-2026         2025-2026                                                                                                    | Court<br>Type<br>Superior Court<br>Superior Court<br>Superior Court                                                                                                    | Superior Court<br>Division<br>Family<br>Family<br>Family                                                                                                    | <ul> <li>Justice / Judge Alma<br/>Mater</li> <li>Albany Law School</li> <li>Albany Law School</li> <li>Albany Law School</li> </ul>                                                                                                    | <ul> <li>Applied</li> <li>No</li> <li>No</li> <li>No</li> </ul>                                                                                                    | View     View     View                                                                                                    |
| Group 🎕 Fields                       | Show More/Leg     Position     POS-53     LWC-PSN-2     LWC-PSN-4     LWC-PSN-5                                                                                                    | SSS Sustice/Judge \$                                                                                                    | Position<br>Status <ul> <li>Closed</li> <li>Accepting</li> <li>Accepting</li> <li>Acceptin</li></ul> | Position<br>Term         ◆           2025-2026         2025-2026           2025-2026         2025-2026           2025-2026         2025-2026                                                                                                    | Court<br>Type<br>Superior Court<br>Superior Court<br>Superior Court<br>Superior Court                                                                                           | Superior Court<br>Division<br>Family<br>Family<br>Family<br>Family                                                                                                    | <ul> <li>Justice / Judge Alma<br/>Mater</li> <li>Albany Law School</li> <li>Albany Law School</li> <li>Albany Law School</li> <li>Albany Law School</li> </ul>                                                                                                    | <ul> <li>Applied</li> <li>No</li> <li>No</li> <li>No</li> <li>No</li> </ul>                                                                                                    | <ul> <li>Default view</li> <li>View</li> <li>View</li> <li>View</li> <li>View</li> <li>View</li> <li>View</li> </ul>                                                                                                    |
| Group 🎕 Fields                       | Show More/Lee     Position     POS-53     LWC-PSN-2     LWC-PSN-4     LWC-PSN-5     LWC-PSN-6                                                                                               | sss sustice/Judge<br>Name   Anusha Ananthu   Anusha Ananthu   Anusha Anusha Ananthu   Anusha Ananthu   Anusha Ananthu   Anusha Ananthu   Anusha Ananthu   Anusha Anusha Ananthu   Anusha Ananthu   Anusha Ananthu   Anusha Ananthu   Anusha Anusha Ananthu   Anusha Ananthu   Anusha Anusha Anusha Anusha Anusha  Anusha Anusha Anusha Anusha  Anusha Anusha Anusha Anusha  Anusha Anusha Anusha  Anusha Anusha  Anusha Anusha  Anusha Anusha  Anusha Anusha  Anusha Anusha  Anusha Anusha  Anusha Anusha  Anusha Anusha  Anusha  Anusha Anusha  Anusha  A | Position<br>Status     Image: Status       Closed     Image: Status       Accepting     Image: Status       Accepting     Image: Status       Accepting     Image: Status       Accepting     Image: Status                                                                                                    | Position         ◆           2025-2026            2025-2026            2025-2026            2025-2026            2025-2026            2025-2026                                                                                                    | Court<br>Type<br>Superior Court<br>Superior Court<br>Superior Court<br>Superior Court<br>Superior Court                                                                         | Superior Court<br>Division f<br>Family<br>Family<br>Family<br>Family<br>Family                                                                                                    | <ul> <li>Justice / Judge Alma<br/>Mater</li> <li>Albany Law School</li> <li>Albany Law School</li> <li>Albany Law School</li> <li>Albany Law School</li> <li>Albany Law School</li> </ul>                                                                                                    | Applied     No     No     No     No     No     No     No     No                                                                                                    | <ul> <li>View</li> <li>View</li> <li>View</li> <li>View</li> <li>View</li> <li>View</li> <li>View</li> </ul>                                                                                                    |
| Group 🎗 Fields                       | Show More/Lee       Position       POS-53       LWC-PSN-2       LWC-PSN-4       LWC-PSN-6       LWC-PSN-7                                                                                   | SSS<br>Justice/Judge<br>Name<br>Anusha Ananthu<br>Anusha Ananthu<br>Anusha Ananthu<br>Anusha Ananthu<br>Anusha Ananthu<br>Anusha Ananthu                                                                                                    | Position     Image: Closed       Closed     Image: Closed       Accepting     Image: Closed       Accepting     Image: Closed       Accepting     Image: Closed       Accepting     Image: Closed       Accepting     Image: Closed       Accepting     Image: Closed       Accepting     Image: Closed                                                                                                    | Position         ◆           2025-2026            2025-2026            2025-2026            2025-2026            2025-2026            2025-2026            2025-2026            2025-2026            2025-2026                                                                                                    | Court<br>Type<br>Superior Court<br>Superior Court<br>Superior Court<br>Superior Court<br>Superior Court                                                                         | Superior Court<br>Division<br>Family<br>Family<br>Family<br>Family<br>Family<br>Family                                                                                                    | <ul> <li>Justice / Judge Alma<br/>Mater</li> <li>Albany Law School</li> <li>Albany Law School</li> <li>Albany Law School</li> <li>Albany Law School</li> <li>Albany Law School</li> <li>Albany Law School</li> <li>Albany Law School</li> </ul>                                                                                                    | Applied     No     No     No     No     No     No     No     No     No     No     No     No                                                                                                    | Refresh Default vi ♦ View View View View View View View View View                                                                                                    |
| Group 🎗 Fields                       | Position     Position       POS-53       LWC-PSN-2       LWC-PSN-3       LWC-PSN-6       LWC-PSN-7       LWC-PSN-7       LWC-PSN-9                                                          | SSS<br>Justice/Judge<br>Name                                                                                                    | Position<br>Status <ul> <li>Closed</li> <li>Accepting</li> <li>Accepting</li> <li>Acceptin</li></ul> | Position         ◆           2025-2026            2025-2026            2025-2026            2025-2026            2025-2026            2025-2026            2025-2026            2025-2026            2025-2026            2025-2026            2025-2026                                                                                                    | Court<br>Type<br>Superior Court<br>Superior Court<br>Superior Court<br>Superior Court<br>Superior Court<br>Superior Court                                                       | Superior Court<br>Division<br>Family<br>Family<br>Family<br>Family<br>Family<br>Family<br>Family                                                                                                    | <ul> <li>Justice / Judge Alma<br/>Mater</li> <li>Albany Law School</li> <li>Albany Law School</li> <li>Albany Law School</li> <li>Albany Law School</li> <li>Albany Law School</li> <li>Albany Law School</li> <li>Albany Law School</li> <li>Albany Law School</li> <li>Albany Law School</li> </ul>                                                                                                    | <ul> <li>Applied</li> <li>No</li> <li>No</li> <li>No</li> <li>No</li> <li>No</li> <li>No</li> <li>No</li> <li>No</li> <li>No</li> <li>No</li> <li>No</li> </ul>                                                                                                    | Refresh Default via View View View View View View View View View View View View View View View View                                                                                                    |
| Group 🎗 Fields Select All 🗘          | Show More/Lea     Position     POS-53     LWC-PSN-2     LWC-PSN-4     LWC-PSN-5     LWC-PSN-6     LWC-PSN-9     LWC-PSN-10                                                                  | SSS<br>Justice/Judge<br>Name<br>Anusha Ananthu<br>Anusha Ananthu<br>Anusha Ananthu<br>Anusha Ananthu<br>Anusha Ananthu<br>Anusha Ananthu<br>Anusha Ananthu                                                                                                    | Position<br>Status <ul> <li>Closed</li> <li>Accepting</li> <li>Accepting</li> <li>Acceptin</li></ul> | Position         Image: Constraint of the constraint of the constraint | Court<br>Type<br>Superior Court<br>Superior Court<br>Superior Court<br>Superior Court<br>Superior Court<br>Superior Court<br>Superior Court                                     | Superior Court Silvision Selection Selection S | <ul> <li>Justice / Judge Alma<br/>Mater</li> <li>Albany Law School</li> <li>Albany Law School</li> <li>Albany Law School</li> <li>Albany Law School</li> <li>Albany Law School</li> <li>Albany Law School</li> <li>Albany Law School</li> <li>Albany Law School</li> <li>Albany Law School</li> <li>Albany Law School</li> <li>Albany Law School</li> <li>Albany Law School</li> </ul>                                                                                                    | <ul> <li>Applied</li> <li>No</li> <li>No</li> <li>No</li> <li>No</li> <li>No</li> <li>No</li> <li>No</li> <li>No</li> <li>No</li> <li>No</li> <li>No</li> <li>No</li> <li>No</li> <li>No</li> <li>No</li> <li>No</li> <li>No</li> <li>No</li> <li>No</li> </ul>                                                                                                    | ♦ Default view View View View View View View View View View View View View View View View View View View View View View View View View View                                                                                                    |
| Group 🎗 Fields Select All 🔶          | Show More/Lee       Position       POS-53       LWC-PSN-2       LWC-PSN-4       LWC-PSN-5       LWC-PSN-6       LWC-PSN-7       LWC-PSN-9       LWC-PSN-9       LWC-PSN-10       LWC-PSN-11 | <ul> <li>Justice/Judge</li> <li>Justice/Judge</li> <li>Anusha Ananthu</li> <li>Anusha Ananthu</li> </ul>                                                                                                    | Position     Image: Closed       Closed     Image: Closed       Accepting     Image: Closed       Accepting     Image: Closed       Accepting     Image: Closed       Accepting     Image: Closed       Accepting     Image: Closed       Accepting     Image: Closed       Accepting     Image: Closed       Accepting     Image: Closed       Accepting     Image: Closed       Accepting     Image: Closed       Accepting     Image: Closed       Accepting     Image: Closed       Accepting     Image: Closed                                                                                                    | Position         Image: Constraint of the constraint of the constraint | Court<br>Type<br>Superior Court<br>Superior Court<br>Superior Court<br>Superior Court<br>Superior Court<br>Superior Court<br>Superior Court<br>Superior Court                   | Superior Court privision and privision and p | <ul> <li>Justice / Judge Alma<br/>Mater</li> <li>Albany Law School</li> <li>Albany Law School</li> </ul>                            | <ul> <li>Applied</li> <li>No</li> <li>No</li> </ul> | Refresh Default via ✓ ✓ </td |
| Group 🎗 Fields Select All 🗘          | Now More/Lee       Position       POS-53       EWC-PSN-2       LWC-PSN-4       LWC-PSN-5       LWC-PSN-6       LWC-PSN-7       LWC-PSN-9       LWC-PSN-10       LWC-PSN-12                  | <ul> <li>Justice/Judge</li> <li>Justice/Judge</li> <li>Anusha Ananthu</li> <li>Anusha Ananthu</li> </ul>                                                                                                    | Position<br>Status <ul> <li>Closed</li> <li>Closed</li> <li>Accepting</li> <li>Accepting</li> </ul>                                                                                                    | Position         Image: Constraint of the sector of the sector of th | Court<br>Type<br>Superior Court<br>Superior Court<br>Superior Court<br>Superior Court<br>Superior Court<br>Superior Court<br>Superior Court<br>Superior Court<br>Superior Court | Superior Court<br>Pamily<br>Family<br>Family<br>Family<br>Family<br>Family<br>Family<br>Family<br>Family<br>Family<br>Family                                                                                                    | <ul> <li>Justice / Judge Alma<br/>Mater</li> <li>Albany Law School</li> <li>Albany Law School</li> </ul> | <ul> <li>Applied</li> <li>No</li> <li>No</li> </ul>                         | Refresh         Default view           ◆         View           ↓         View           ↓         View           ↓         View           ↓         View           ↓         View           ↓         View           ↓         View           ↓         View           ↓         View           ↓         View           ↓         View           ↓         View           ↓         View                                                                                               |

Note: Only when selecting "Superior Court" requires you to select a county before applying to multiple positions. All other Court types do not have this requirement.

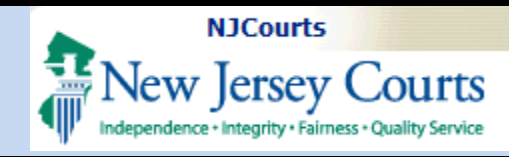

### The Bulk Apply Screen

### After selecting

Bulk Apply, a new tab

will open displaying a new page with six accordions.

 Selected Jobs – a table displaying all jobs an applicant has a selected. Selecting
 Remove will

remove that position.

2. Documents – A list of documents an applicant can submit with an ability to add new documents as needed. You can either use existing documents from your Profile or manually attach them.

Required documents are indicated with an asterisk. All others are optional.

| Selected jobs 🚺                                                                                                    |                                                                       |                                                      |                                              |                                    |                                                                                                  |                                                            |                                 |                   |
|----------------------------------------------------------------------------------------------------|-----------------------------------------------------------------------|------------------------------------------------------|----------------------------------------------|------------------------------------|--------------------------------------------------------------------------------------------------|------------------------------------------------------------|---------------------------------|-------------------|
| Group 🗞 Fields t Show                                                                                                    | More/Less                                                             | 5                                                    |                                              |                                    |                                                                                                  |                                                            |                                 | Default view      |
| osition ID 🔶 Position<br>Term                                                                                                    | n ♦ Pe<br>Si                                                          | Position 🗘                                           | Justice/Judg                                 | ;e ♦                               | Justice/Judge Alma 🕈 matter                                                                      | Court 🗘                                                    | Superior 🗘<br>Court<br>Division |                   |
| VC-PSN-2157 2025-20                                                                                                    | )26 A                                                                 | Accepting                                            | Patrick Bart                                 | els                                | University of Dayton Schoo                                                                       | I Superior Court                                           | General Equity                  | Remove            |
| WC-PSN-2176 2025-20                                                                                                    | )26 A                                                                 | Accepting                                            | Brian McLau                                  | ughlin                             | University of Virginia Schoo                                                                     | Superior Court                                             | Civil                           | Remove            |
| WC-PSN-2197 2025-20                                                                                                    | )26 A                                                                 | Accepting                                            | Robert Rubi                                  | nstein                             | University of Miami School                                                                       | Superior Court                                             | Family                          | Remove            |
| Documents 2<br>Select documents you<br>Each document must b<br>Required                                                                                  | have uploa<br>e in PDF (.բ                                            | aded in Doc<br>pdf) or Micr                          | :ument Prefer<br>'osoft Word (.ત             | ences<br>doc) fo                   | or upload a new file for th<br>rmat and cannot exceed 5                                          | e below categori<br>MB.                                    | es specific to this             | position.         |
| Documents 2<br>Select documents you<br>Each document must b<br>Required<br>Document Type                                                                 | have uploa<br>e in PDF (.ț<br>Previously                              | aded in Doc<br>pdf) or Micr<br>'y Uploaded D         | :ument Prefer<br>rosoft Word (.4<br>Yocument | ences<br>doc) fo                   | or upload a new file for th<br>ormat and cannot exceed 5                                         | e below categori<br>MB.<br>Attachment desc                 | es specific to this             | <b>position</b> . |
| Documents 2<br>Select documents you<br>Each document must b<br>Required<br>Document Type<br>Cover Letter                                                 | have uploa<br>e in PDF (.r<br>Previously<br>Select                    | aded in Doc<br>pdf) or Micr<br>ly Uploaded D         | :ument Prefer<br>rosoft Word (<br>)ocument   | ences<br>doc) fo<br>or             | or upload a new file for th<br>rmat and cannot exceed 5<br>Attach                                | <b>e below categori</b><br>M <b>B</b> .<br>Attachment desc | es specific to this             | position.         |
| Documents 2<br>Select documents you<br>Each document must b<br>Required<br>Document Type<br>Cover Letter<br>Resume *                                     | have uploa<br>e in PDF (.r<br>Previously<br>Select<br>Select          | aded in Doc<br>pdf) or Micr<br>ly Uploaded D<br>     | :ument Prefer<br>rosoft Word (<br>Document   | ences<br>doc) fo<br>or<br>or       | or upload a new file for th<br>ormat and cannot exceed 5<br>Attach<br>Attach                     | e below categori<br>MB.<br>Attachment desc                 | es specific to this             | <b>position</b> . |
| Documents 2<br>Select documents you<br>Each document must b<br>Required<br>Document Type<br>Cover Letter<br>Resume *<br>Law Transcript (Graduate)        | have uploa<br>e in PDF (.p<br>Previously<br>Select<br>Select          | aded in Doc<br>pdf) or Micr<br>Iy Uploaded D         | Cument Prefer<br>rosoft Word (.)<br>Document | ences<br>doc) fo<br>or<br>or<br>or | or upload a new file for th<br>rmat and cannot exceed 5<br>Attach<br>Attach<br>Attach            | <b>e below categori</b><br>M <b>B</b> .<br>Attachment desc | es specific to this             | ent               |
| Documents 2 Select documents you Each document must b rRequired Document Type Cover Letter Resume * Law Transcript (Graduate) Transcript (Undergraduate) | have uploa<br>e in PDF (.r<br>Previous)<br>Select<br>Select<br>Select | aded in Doc<br>pdf) or Micr<br>Iy Uploaded D<br><br> | :ument Prefer<br>rosoft Word (.<br>Document  | or<br>or<br>or<br>or               | or upload a new file for th<br>ormat and cannot exceed 5<br>Attach<br>Attach<br>Attach<br>Attach | e below categori<br>MB.<br>Attachment desc                 | es specific to this             | ent               |

#### Note:

- Selecting Expand / Collapse will open or close all the displayed accordions, while selecting the <sup>∨</sup> icon will open and close only one accordion.
- Jobs can be removed on this screen but cannot be added.

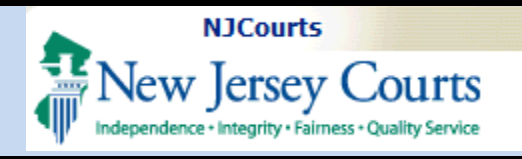

- 3. References A list of references an applicant has added from their profile. The ability to add, modify, or delete references works the same as it does when applying to a single position.
- 4. Recommenders A list of recommenders an applicant has added from their profile. As with the references tab, the ability to add, modify, or delete recommenders is the same as when applying to a single position.

| <ul> <li>Refe</li> </ul>                                                                                                    | rences                                                                                                    | 3                                 |                                |                      |                                   |              |        |   |  |  |
|----------------------------------------------------------------------------------------------------|----------------------------------------------------------------------------------------------------|-----------------------------------|--------------------------------|----------------------|-----------------------------------|--------------|--------|---|--|--|
| I Pos<br>Cho<br>1 row(s                                                                                                    | sitions may require the exist of the exist of the exist o | uest 3 refere<br>ting references, | nces.<br>or add a new referend | e by clicking the "/ | Add Reference" button below       |              |        |   |  |  |
|                                                                                                    | First Name                                                                                                    | Last Name                         | Organization                   | Title                | Email address                     | Phone number |        |   |  |  |
|                                                                                                    | SUSAN                                                                                                    | FLYNN                             |                                |                      | SUSAN.FLYNN@NJJUDLAB.NJCOURTS.GOV |              | Modify | ÷ |  |  |
| + Add                                                                                                    | References                                                                                                    |                                   |                                |                      |                                   |              |        |   |  |  |
| Reco                                                                                                    | mmenders                                                                                                    | 4                                 |                                |                      |                                   |              |        |   |  |  |
| <ul> <li>A judge may request a Letter of Recommendation directly from your recommender.<br/>Choose from the existing recommenders, or add a new recommender by clicking the "Add Recommender" button below</li> <li>1 row(s)   0 selected</li> </ul> |                                                                                                    |                                   |                                |                      |                                   |              |        |   |  |  |
|                                                                                                    | First Name                                                                                                    | Last Name                         | Organization                   | Title                | Email address                     | Phone number |        |   |  |  |
|                                                                                                    | SUSAN                                                                                                    | FLYNN                             |                                |                      | SUSAN.FLYNN@NJJUDLAB.NJCOURTS.GOV |              | Modify | : |  |  |
| + Add                                                                                                    | Recommender                                                                                                    | s                                 |                                |                      |                                   |              |        |   |  |  |

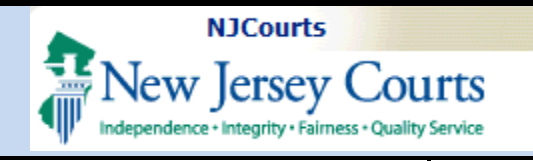

5. Letters of Recommendation –

> This section allows an applicant to submit up to three letters of recommendation as needed.

6. Confirmation – An applicant must select the checkbox to authorize the information entered is correct before they are allowed to submit their bulk application.

| Source of attachment        | Source details            | Previously Uploaded Document    | Attachment           |
|-----------------------------|---------------------------|---------------------------------|----------------------|
| Colort                      |                           |                                 |                      |
| Select V                    |                           |                                 |                      |
| Select 🗸                    |                           |                                 |                      |
| Select.                     |                           |                                 |                      |
|                             |                           |                                 |                      |
| Confirmation                | 6                         |                                 |                      |
| ] I hereby confirm that all | data entered in this appl | ication are true and correct. * |                      |
|                             |                           |                                 |                      |
|                             |                           |                                 | Discard Preview Appl |
|                             |                           |                                 |                      |
|                             |                           |                                 |                      |
|                             |                           |                                 |                      |

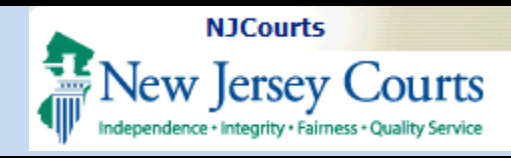

### Uploading or Adding Documents

There are two options for uploading documents:

### A. Previously Uploaded Documents – A

dropdown listing any saved document for a specific document type, typically from your profile.

### **B.** The Attach Button –

Selecting Attach will allow you to manually attach a document for a specific document type.

**Note**: The required documents depend on the Court Type.

| ∨ Documents                                                                                                    |                              |     |           |                        |            |  |  |  |  |  |
|----------------------------------------------------------------------------------------------------|------------------------------|-----|-----------|------------------------|------------|--|--|--|--|--|
| Select documents you have uploaded in Document Preferences or upload a new file for the below categories specific to this position.<br>Each document must be in PDF (.pdf) or Microsoft Word (.doc) format and cannot exceed 5MB.<br>*Required |                              |     |           |                        |            |  |  |  |  |  |
| Document Type                                                                                                    | Previously Uploaded Document | A   | в         | Attachment description | Attachment |  |  |  |  |  |
| Cover Letter                                                                                                    | Select                       | ✓ 0 | )r Attach |                        |            |  |  |  |  |  |
| Resume *                                                                                                    | Select                       | ✓ 0 | n Attach  |                        |            |  |  |  |  |  |
| Law Transcript (Graduate)                                                                                                    | Select                       | ✓ 0 | )r Attach |                        |            |  |  |  |  |  |
| Transcript (Undergraduate)                                                                                                    | Select                       | ✓ 0 | or Attach |                        |            |  |  |  |  |  |
| Writing Sample                                                                                                    | Select                       | ✓ 0 | )r Attach |                        |            |  |  |  |  |  |
| Other documents (Additional)                                                                                                    | )                            |     |           |                        |            |  |  |  |  |  |
| + Add Document                                                                                                    |                              |     |           |                        |            |  |  |  |  |  |
|                                                                                                    |                              |     |           |                        |            |  |  |  |  |  |

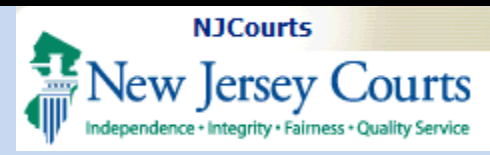

### Adding References

The References section allows you to modify, delete, or add a new reference. To add a reference:

- Select

   + Add References
   and a pop-up window
   will appear.
- 2. Type in the required fields (First and last name, Email address)
- 3. If needed, type in the remaining fields and

select Save to add this new reference to your applications.

| Lastranic L                 | ast Name | Organization | Title | Email address             | Phone number |        |
|-----------------------------|----------|--------------|-------|---------------------------|--------------|--------|
| ] SUSAN F<br>Add References | LYNN     |              |       | SUSAN.FLYNN@NJJUDLAB.NJCC | DURTS.GOV    | Modify |
| dd Reference                |          |              |       |                           |              |        |
| rst Name*                   |          | Last Name*   |       | Organization              | Title        |        |
|                             |          |              |       |                           |              |        |
| mail*                       |          | Phone        |       |                           |              |        |
|                             |          |              |       |                           |              |        |
|                             |          |              |       |                           | Cancel       | Save   |
|                             |          |              |       |                           |              |        |

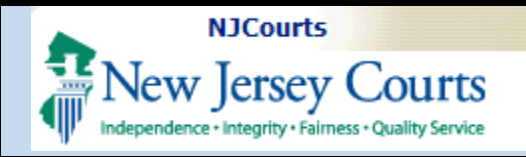

### Adding Recommenders

The Recommenders section works similarly to the References section, with the ability to modify, delete, and add Recommenders.

To add a recommender:

- Select

   Add Recommenders to open a pop-up window.
- 2. This pop up will have two options to add a recommender:
  - a. Search for a New Jersey Attorney
  - **b.** Create a new recommender

| A judge may reque<br>Choose from the existi<br>1 row(s)   0 selected | st a Letter of Recon<br>ng recommenders, or a | nmendation directly fror<br>dd a new recommender by cli | n your recommender.<br>cking the "Add Recommender' | ' button below          |              |        |   |
|----------------------------------------------------------------------|-----------------------------------------------|---------------------------------------------------------|----------------------------------------------------|-------------------------|--------------|--------|---|
| First Name                                                           | Last Name                                     | Organization                                            | Title                                              | Email address           | Phone number |        |   |
| SUSAN                                                                | FLYNN                                         |                                                         |                                                    | SUSAN.FLYNN@NJJUDLAB.NJ | COURTS.GOV   | Modify | : |
| + Add Recommender                                                    | s                                             |                                                         |                                                    |                         |              |        |   |
|                                                                      | _                                             |                                                         |                                                    |                         |              |        |   |
|                                                                      |                                               |                                                         |                                                    |                         |              |        |   |
|                                                                      | directly tre                                  |                                                         | mondor                                             |                         |              |        | _ |

Search New Jersey Attorney 🔿 Create New Recommender

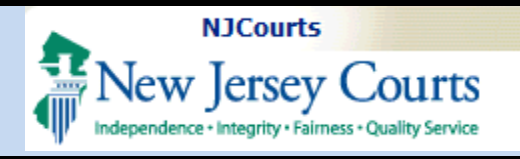

# **3.** If searching for a New Jersey Attorney, you can

- **a.** search by their BAR ID or their last name.
- **b.** Select the attorney
- c. Select

save to add them to the application.

| Search N<br>Use the II | ew Jersey Attorney O | Create New Reco<br>or a Recommend | ommender<br>er  |            |             |        |
|------------------------|----------------------|-----------------------------------|-----------------|------------|-------------|--------|
| Bar ID *               | <b>a</b>             | Last Name *                       |                 | First Na   | ime         |        |
| 000831994              | -                    | FLYNN                             |                 | SUSA       | ٨N          |        |
| f row(s)               |                      |                                   |                 | (          | Reset       | Search |
| 6100(5)                | Name (L,F)           | ID                                | E               | mail       |             | Phone  |
| 0                      | FLYNN, SCOTT         | 032212004                         |                 |            |             |        |
| 0                      | FLYNN, SEAN          | 016061982                         |                 |            |             |        |
| 0                      | FLYNN, SHARON        | 021222003                         |                 |            |             |        |
| 0                      | MURPHY, SUSAN        | 028641981                         |                 |            |             |        |
|                        | FLYNN, SUSAN         | 000831994                         |                 |            |             |        |
|                        |                      |                                   |                 |            |             | 1 2    |
| B Please re            | view and update the  | details of the cho                | osen Attorney i | f required | I.          |        |
| First Name             | Last Nam             | 10                                | ID              |            | Organizatio | n      |
| SUSAN                  | FLYNN                |                                   | 000831994       |            |             |        |
| Title                  | Email *              |                                   | Phone           |            |             |        |
|                        |                      |                                   |                 |            |             |        |

# **Quick Reference Guide – LawClerkship – Bulk Apply**

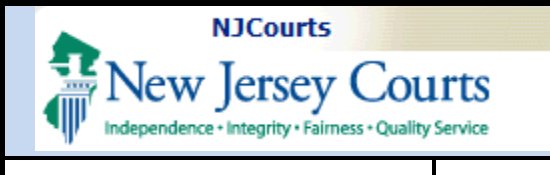

| <b>4.</b> If creating a new recommender, select "Create New | Add Recommender a Search New Jersey Attorney Create New Recommender |                             |              |             |     |  |  |  |
|-------------------------------------------------------------|---------------------------------------------------------------------|-----------------------------|--------------|-------------|-----|--|--|--|
| Recommender"                                                | Search New Jers                                                     | sey Attorney 💽 Create New F | Recommender  |             | _   |  |  |  |
| <b>a.</b> Fill out the                                      | Create New Recom                                                    | mender                      |              |             | _   |  |  |  |
| required fields                                             | First Name *                                                        | Last Name *                 | Organization | Title       |     |  |  |  |
| (first and last                                             |                                                                     |                             |              |             |     |  |  |  |
| name, email                                                 | <b>F</b> ====1 <b>*</b>                                             | Dhara                       |              |             | _   |  |  |  |
| address)                                                    | Email                                                               | Phone                       |              |             | - 1 |  |  |  |
| <b>b.</b> Fill out the                                      |                                                                     |                             |              | С           | - 1 |  |  |  |
| remaining fields                                            |                                                                     | commender as Reference      |              | Cancel      |     |  |  |  |
| as needed                                                   |                                                                     | commender as Nerer ence     |              | Cancel Save |     |  |  |  |
| c. Select                                                   |                                                                     |                             |              |             | 11. |  |  |  |
| Save                                                        |                                                                     |                             |              |             |     |  |  |  |
| add them to the                                             | Add selected Re                                                     | commender as Reference      |              | Cancel      |     |  |  |  |
| annlication                                                 |                                                                     | commender as kererenee      |              | Cancel Save |     |  |  |  |
| application.                                                |                                                                     |                             |              |             |     |  |  |  |
| For both options you can                                    |                                                                     |                             |              |             |     |  |  |  |
| have the added                                              |                                                                     |                             |              |             |     |  |  |  |
| recommender also be                                         |                                                                     |                             |              |             |     |  |  |  |
| listed as a reference by                                    |                                                                     |                             |              |             |     |  |  |  |
| selecting "Add selected                                     |                                                                     |                             |              |             |     |  |  |  |
| Recommender as                                              |                                                                     |                             |              |             |     |  |  |  |
| Reference".                                                 |                                                                     |                             |              |             |     |  |  |  |
|                                                             |                                                                     |                             |              |             |     |  |  |  |
|                                                             |                                                                     |                             |              |             |     |  |  |  |
|                                                             |                                                                     |                             |              |             |     |  |  |  |
|                                                             |                                                                     |                             |              |             |     |  |  |  |
|                                                             |                                                                     |                             |              |             |     |  |  |  |
|                                                             |                                                                     |                             |              |             |     |  |  |  |

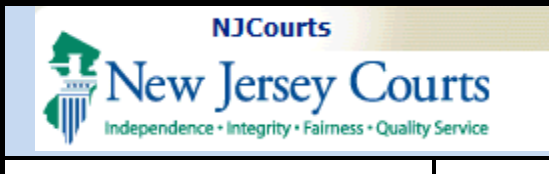

Letters of Recommendation

## **Quick Reference Guide – LawClerkship – Bulk Apply**

# Letters of Recommendation

This section allows you to add up to three letters of recommendation. There are three potential sources for the LORs:

- 1) Law School Career Services;
- 2) A Professional Recommender; or
- 3) Self-upload.

Select any of these options from the "Source of attachment" dropdown as needed.

| Source of attachment                                                                                                    | Source details                                                                                                    | Previously Uploaded Document                                                                                                    | Attachment                                                         |
|----------------------------------------------------------------------------------------------------|----------------------------------------------------------------------------------------------------|----------------------------------------------------------------------------------------------------|--------------------------------------------------------------------|
| Select  Select Law School Career Services Letter of Recommendation (Up Recommenders SUSAN FLYNN(SUSAN.FLYNN                                                                                                   | oad)<br>@NJJUDLAB.NJCOURTS.GOVJ                                                                                                    |                                                                                                    |                                                                    |
|                                                                                                    |                                                                                                    |                                                                                                    |                                                                    |
| etters of Recommendation<br>Positions may request 3 Letter<br>our are unsure if your law school will<br>https://njcourts.gov/public/lawcle<br>Source of attachment                                            | s of Recommendation.<br>pload letters of recommendation or<br>rks.html<br>Source details                                                                                                    | n your behalf, please contact your career services office to confirm be<br>Previously Uploaded Document                                                                                                    | ore making a selection. Your law school may register<br>Attachment |
| etters of Recommendation<br>Positions may request 3 Letter<br>our are unsure if your law school will u<br>https://njcourts.gov/public/lawcle<br>Source of attachment<br>Law School Career                     | s of Recommendation.<br>pload letters of recommendation of<br>rks.html<br>Source details<br>California Western Scho<br>upload letters of recomm                                                                          | n your behalf, please contact your career services office to confirm be<br>Previously Uploaded Document<br>ol of Law Services will<br>mendation on your behalf                                                  | ore making a selection. Your law school may register<br>Attachment |
| etters of Recommendation<br>Positions may request 3 Letter<br>our are unsure if your law school will u<br>https://njcourts.gov/public/lawcle<br>Source of attachment<br>Law School Career<br>SUSAN FLYNN(SUS, | s of Recommendation.<br>pload letters of recommendation of<br>rks.html<br>Source details<br>California Western Scho<br>upload letters of recomr<br>SUSAN<br>FLYNN(SUSAN.FLYNN@P<br>will upload letters of reco<br>behalf | n your behalf, please contact your career services office to confirm be<br>Previously Uploaded Document<br>ol of Law Services will<br>mendation on your behalf<br>NJJUDLAB.NJCOURTS.GOV)<br>ommendation on your | öre making a selection. Your law school may register<br>Attachment |

Note that selecting either a Professional Recommender or Law School Career Service will notify them that they must supply a letter of recommendation on your behalf. Attaching the letter of recommendation yourself works the same as attaching a document.

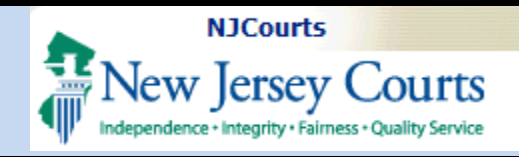

## Submitting the Applications via Bulk Apply

Once everything is attached and you are ready to apply, you will see a pop up asking to confirm your submission. Once

you select **Confirm**, a confirmation screen will appear.

This confirmation screen will display a table of the positions applied to, as well as a success message stating that the applications have been submitted.

If you need to modify, withdraw, or want to check the status of an application, you must use the 'My Applications' tile from the 'Home' tab.

| Comman                                                                                                    |                                                                                                    |                                                                |                                                                 |            |                                                                                     |   |                                                |   |                                                               |
|----------------------------------------------------------------------------------------------------|----------------------------------------------------------------------------------------------------|----------------------------------------------------------------|-----------------------------------------------------------------|------------|-------------------------------------------------------------------------------------|---|------------------------------------------------|---|---------------------------------------------------------------|
| 🔺 Are yoւ                                                                                                    | ı sure you war                                                                                               | nt to submit                                                   | these applic                                                    | ations?    |                                                                                     |   |                                                |   |                                                               |
|                                                                                                    |                                                                                                    |                                                                |                                                                 |            |                                                                                     |   | Confirm                                        |   | Cancel                                                        |
|                                                                                                    |                                                                                                    |                                                                |                                                                 |            |                                                                                     |   |                                                |   |                                                               |
|                                                                                                    |                                                                                                    |                                                                |                                                                 |            |                                                                                     |   |                                                |   |                                                               |
| ne Job Listings 🗙                                                                                                    | LWC-BAP-36 🗙                                                                                                 |                                                                |                                                                 |            |                                                                                     |   |                                                |   |                                                               |
| ne Job Listings X                                                                                                    | LWC-BAP-36 🗙                                                                                                 |                                                                |                                                                 |            |                                                                                     |   |                                                |   |                                                               |
| ne Job Listings X<br>WClerkship<br>plications have been                                                                                        | LWC-BAP-36 X<br>submitted. please go to My Appl                                                              | lications tile for more infor                                  | mation on the application sta                                   | atus.      |                                                                                     |   |                                                |   |                                                               |
| e Job Listings X<br>wClerkship<br>plications have been<br>Selected jobs                                                                        | LWC-BAP-36 X<br>submitted. please go to My Appl                                                              | lications tile for more infor                                  | mation on the application sta                                   | stus.      |                                                                                     |   |                                                | _ |                                                               |
| e Job Listings X<br>wClerkship<br>plications have been<br>Selected jobs<br>E Group 🎕 Fields 14                                                 | LWC-BAP-36 X<br>submitted, please go to My Appl                                                              | lications tile for more infor                                  | mation on the application sta                                   | stus.      |                                                                                     |   |                                                |   | Default vi                                                    |
| e Job Listings X<br>VClerkship<br>Difications have been<br>Selected jobs<br>E Group & Fields N<br>osition ID                                   | LWC-BAP-36 X<br>submitted. please go to My Appl<br>Show More/Less<br>\$\Prosition Term \$                    | lications tile for more infor                                  | mation on the application sta<br>Justice/Judge                  | etus.      | Justice/Judge Alma matter                                                           | ÷ | Court Type                                     | ÷ | Default vi<br>Superior Court                                  |
| e Job Listings X<br>wClerkship<br>plications have been<br>Selected jobs<br>≣ Group ⅋ Fields №<br>rosition ID<br>wC-PSN-2447                    | LWC-BAP-36 X<br>submitted. please go to My Appl<br>. Show More/Less                                          | ilications tile for more infor<br>Position Status<br>Accepting | mation on the application sta<br>Justice/Judge<br>Desiree Kaltz | stus.<br>¢ | Justice/Judge Alma matter<br>Boston College Law School                              | ÷ | Court Type<br>Superior Court                   | ÷ | Default vi<br>Superior Court S<br>Division<br>Criminal        |
| ne Job Listings X<br>wClerkship<br>splications have been<br>Selected jobs<br>≡ Group 🎕 Fields Å<br>Position ID<br>LWC-PSN-2447<br>LWC-PSN-2503 | LWC-BAP-36 X<br>submitted, please go to My Appl<br>Show More/Less<br>Position Term<br>2025-2026<br>2025-2026 | Position Status Accepting                                      | mation on the application sta                                   | stus.<br>÷ | Justice/Judge Alma matter<br>Boston College Law School<br>Boston College Law School | ÷ | Court Type<br>Superior Court<br>Superior Court | ¢ | Default<br>Superior Court<br>Division<br>Criminal<br>Criminal |

To check a position's status or make changes to an application:

| Home Job Listings 🗙    | LWC-BAP-36 🗙      |                                   |
|------------------------|-------------------|-----------------------------------|
| LawClerkship           |                   |                                   |
| Annlications have been | n submitted. nlea | se go to My Applications tile for |

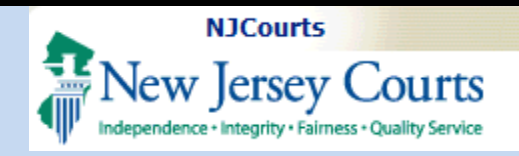

### Updating a Bulk Apply Submission

When selecting the 'My Applications' tile, a table will display showing a list of your applications.

To determine if an application was part of the new Bulk Apply process, an indicator has been added, displaying a "Yes" under the 'Bulk Apply' table header.

Selecting

will allow you to modify or withdraw that application. These features behave the same way for bulk applications and single applications.

View

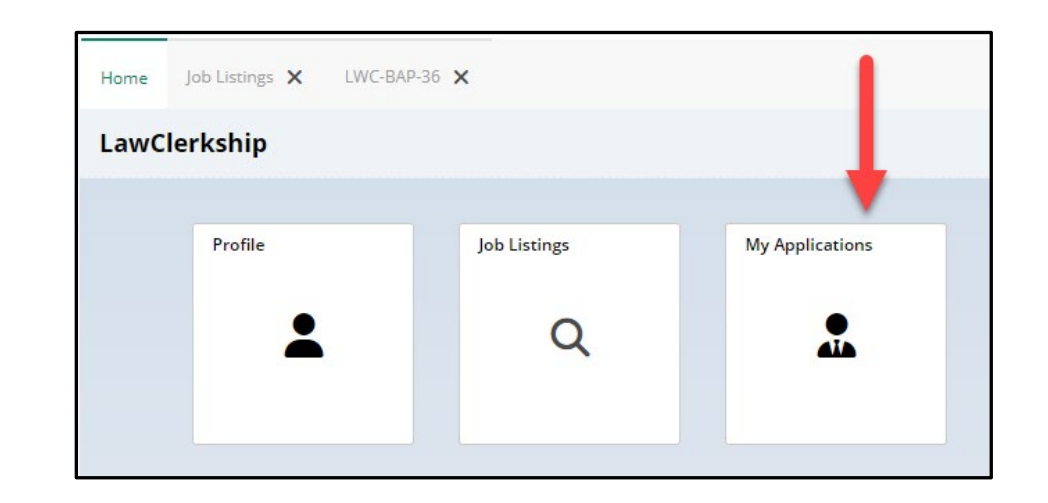

| My Applications  |                          |                |                    |                    |           |                      |                         |                 |                   |
|------------------|--------------------------|----------------|--------------------|--------------------|-----------|----------------------|-------------------------|-----------------|-------------------|
| Select Term *    |                          |                |                    |                    |           |                      |                         |                 |                   |
| 2025-2026 🗸      |                          |                |                    |                    |           |                      |                         |                 |                   |
| 8 Total results  |                          |                |                    |                    |           |                      |                         |                 |                   |
| ≡ Group 🌂 Fields | <b>↑↓</b> Show More/Less |                |                    |                    |           |                      |                         | C Refre         | sh Default view 🕽 |
| Application ID 🖨 | Position ID              | Submitted Date | Justice/Judge Name | Court Type  🖨      | County 🖨  | Position 🗘<br>Status | Application Status 🔶    | Bulk 🖨<br>Apply |                   |
| LWC-APP-29267    | LWC-PSN-2448             | 10/15/2024     | Desiree Kaltz      | Superior Court     | OCEAN     | Accepting            | Resolved-Withdrawn      | -               | View              |
| LWC-APP-29329    | LWC-PSN-2425             | 10/23/2024     | Desiree Kaltz      | Appellate Division | MERCER    | Accepting            | Resolved-Withdrawn      | Yes             | View              |
| LWC-APP-29330    | LWC-PSN-2446             | 10/23/2024     | Desiree Kaltz      | Superior Court     | MERCER    | Accepting            | Pending-AdditionalDocs  | Yes             | View              |
| LWC-APP-29268    | LWC-PSN-2430             | 10/24/2024     | Desiree Kaltz      | Superior Court     | MERCER    | Accepting            | Pending-JudgeReview     |                 | View              |
| LWC-APP-29265    | LWC-PSN-2364             | 10/25/2024     | Susan Flynn        | Appellate Division | HUNTERDON | Closed               | Resolved-PositionClosed |                 | View              |
| LWC-APP-29364    | LWC-PSN-2514             | 10/28/2024     | Desiree Kaltz      | Superior Court     | OCEAN     | Accepting            | Pending-JudgeReview     | Yes             | View              |
| LWC-APP-29365    | LWC-PSN-2447             | 10/28/2024     | Desiree Kaltz      | Superior Court     | OCEAN     | Accepting            | Pending-JudgeReview     | Yes             | View              |
| LWC-APP-29366    | LWC-PSN-2503             | 10/28/2024     | Desiree Kaltz      | Superior Court     | OCEAN     | Accepting            | Pending-JudgeReview     | Yes             | View              |

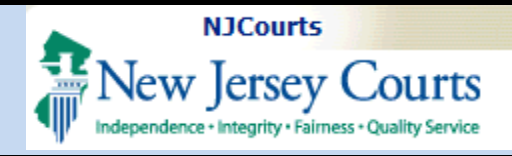

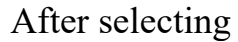

View, the submitted application will open in a new tab, and have the same ability to modify or withdraw the application using the

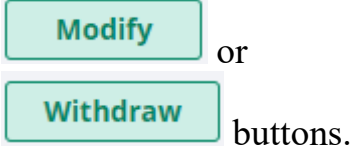

Modifying an application will have you go through the individual application process from start to finish, allowing you to make any changes necessary.

Withdrawn applications display an application status of 'Resolved-Withdrawn'. This can be undone in the event you wish to resubmit the application.

| First Name                                      |              | Last Name                                               |                         | Email address                |                        |                 |            |
|-------------------------------------------------|--------------|---------------------------------------------------------|-------------------------|------------------------------|------------------------|-----------------|------------|
| Mark                                            |              | Vientos                                                 |                         | susan.flynn@njjudlab.njcourt | s.gov                  |                 |            |
| Phone                                           |              | Preferred region                                        |                         |                              |                        |                 |            |
| 7325526212                                      |              | All                                                     |                         |                              |                        |                 |            |
| Education details                               |              |                                                         |                         |                              |                        |                 |            |
| Law School Information                          |              |                                                         |                         |                              |                        |                 |            |
| Law School<br>Boston College Law School         | -            | Eurrent or Final Law School Class Rank:<br>—— Out of —— | Law School Degree Type: | Graduated                    | with Honors:           |                 |            |
| boston concerc can school                       |              |                                                         | JD                      | 103                          |                        |                 |            |
| Does your current school have a G               | PA? * 0      | Current or Final Law School Class GPA                   | Normalized GPA 🚯        | Actual/Anti<br>09/09/202     | icipated Law Scho<br>1 | ol Graduation D | ate:       |
| 10                                              | -            | .000000 001014.000000                                   | 3.000000                | 0707202                      | •                      |                 |            |
| Undergraduate School Informatio                 | n            |                                                         |                         |                              |                        |                 |            |
| Undergraduate School<br>Alcorn State University | L.           | Jndergraduate Graduation Date                           | Graduated with Honors   |                              |                        |                 |            |
| Acom state oniversity                           |              |                                                         | 102                     |                              |                        |                 |            |
| Work Experience                                 |              |                                                         |                         |                              |                        |                 |            |
|                                                 |              |                                                         |                         |                              |                        | Expand          | / Collapse |
| > Legal Work Experience                         |              |                                                         |                         |                              |                        |                 |            |
| > Moot Court                                    |              |                                                         |                         |                              |                        |                 |            |
| > Law Review / Journal                          |              |                                                         |                         |                              |                        |                 |            |
| > Judicial Internships / Externsh               | ips          |                                                         |                         |                              |                        |                 |            |
| Attached Documents                              |              |                                                         |                         |                              |                        |                 |            |
| Document Type                                   |              | Document description                                    |                         | Attachment                   |                        |                 |            |
| Cover Letter                                    |              | Coverletter                                             |                         | Coverletter.pdf              |                        |                 |            |
| Resume                                          |              | Resume                                                  |                         | Resume.pdf                   |                        |                 |            |
| Law Transcript (Graduate)                       |              | Graduatetranscript                                      |                         | Graduatetranscript.pdf       |                        |                 |            |
| Transcript (Undergraduate)                      |              | Undergradtranscript                                     |                         | Undergradtranscript.pdf      |                        |                 |            |
| Writing Sample                                  |              | Writingsample                                           |                         | Writingsample.pdf            |                        |                 |            |
| Current Bar Admissions                          |              |                                                         |                         |                              |                        |                 |            |
| NEW JERSEY, NEW YORK                            |              |                                                         |                         |                              |                        |                 |            |
| Letters of Recommendation                       |              |                                                         |                         |                              |                        |                 |            |
| Document name                                   |              | Document Source                                         |                         | Attachment                   |                        |                 |            |
| Letter of Recommendation                        |              | Letter of Recommendation                                |                         | Letterofrecommendation       | .pdf                   |                 |            |
| Letter of Recommendation                        |              | Letter of Recommendation                                |                         | Letterofrecommendation       | .pdf                   |                 |            |
| Letter of Recommendation                        |              | Letter of Recommendation                                |                         | Letterofrecommendation       | .pdf                   |                 |            |
| Recommenders                                    |              |                                                         |                         |                              |                        |                 |            |
| Name                                            | Organization | Title                                                   | Email address           |                              | Phone number           |                 |            |
| SUSAN FLYNN                                     |              |                                                         | SUSAN.FLYNN@NJJU        | JDLAB.NJCOURTS.GOV           |                        |                 |            |
| References                                      |              |                                                         |                         |                              |                        |                 |            |
| Name                                            | Organization | Title                                                   | Email address           |                              | Phone number           |                 |            |
| SUSAN FLYNN                                     |              |                                                         | SUSAN.FLYNN@NJJU        | JDLAB.NJCOURTS.GOV           |                        |                 |            |
|                                                 |              |                                                         |                         |                              |                        |                 |            |
|                                                 |              |                                                         |                         |                              | Close                  | Modify          | Withdr     |

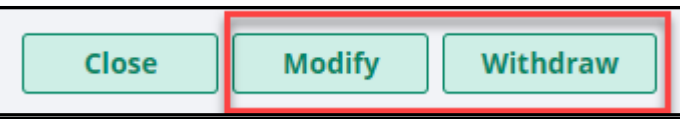

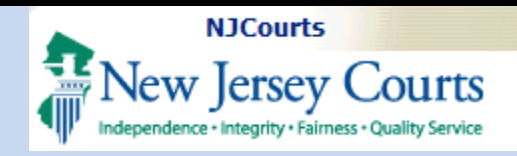

### Additional Information Requests

Sometimes a Judge or Justice will request additional information from an applicant, which can be additional documents or additional references/recommenders.

An email will be sent specifying what additional information is required to continue the application process.

You will need to log into the LawClerkship application to add the necessary documents, references or recommenders.

| Additi | ional Documents Requested for LWC-PSN-2446 by Desiree Kaltz                                                                                                    |                 |
|--------|----------------------------------------------------------------------------------------------------|-----------------|
|        | ClerkshipDNR Mailbox<br>Thu 10/24, 9:53 AM                                                                                                    | 🖏 Reply all 🛛 🗸 |
|        | Anusha Ananthu; ClerkshipDNR Mailbox; Josthna Chevula; Eric Dawson; Susan Flynn; Akash Niranjan; srinivas.jaggannagar@njjudlab.njcourts.gov; Maryann Jose; +10 more 🛛                                                |                 |
|        | Action Items                                                                                                    | Ô               |
|        | Dear Mark Vientos,                                                                                                    |                 |
|        | Thank you for submitting your application for Position ID LWC-PSN-2446 for Court Term 2025-2026 .                                                                                                    |                 |
|        | Please provide the following documents.                                                                                                    |                 |
|        | Writing Sample Final                                                                                                    |                 |
|        | In addition, please see below for the judge's additional comments (if any) regarding the above required documents:                                                                                                   |                 |
|        | **Judge's Comments:** test text goes here.                                                                                                    |                 |
|        | Kindly submit the requested documents and any additional information you wish to provide. To upload the documents, login to the Law Clerk Portal [submissio and locate your application in the My Applications tile. | n portal link]  |
|        | We look forward to receiving your additional materials and completing the review of your application. Please do not respond to this email.                                                                           |                 |
|        | Thank you,                                                                                                    |                 |
|        | New Jersey Courts                                                                                                    |                 |
|        |                                                                                                    |                 |

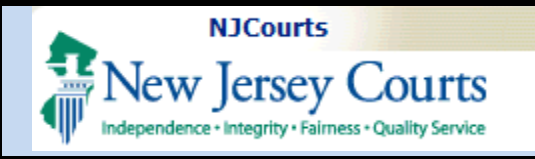

Once logged in, do the following:

- 1. Select the 'My Applications' tile
- 2. In the table, look for the 'Application Status' header and look for (or use the filter options) "Pending-AdditionalDocs" status
- **3.** Select **View** to open the application

This will open the application in a separate tab so you can review what you have already submitted and add any additional information requested by the Judge or Justice.

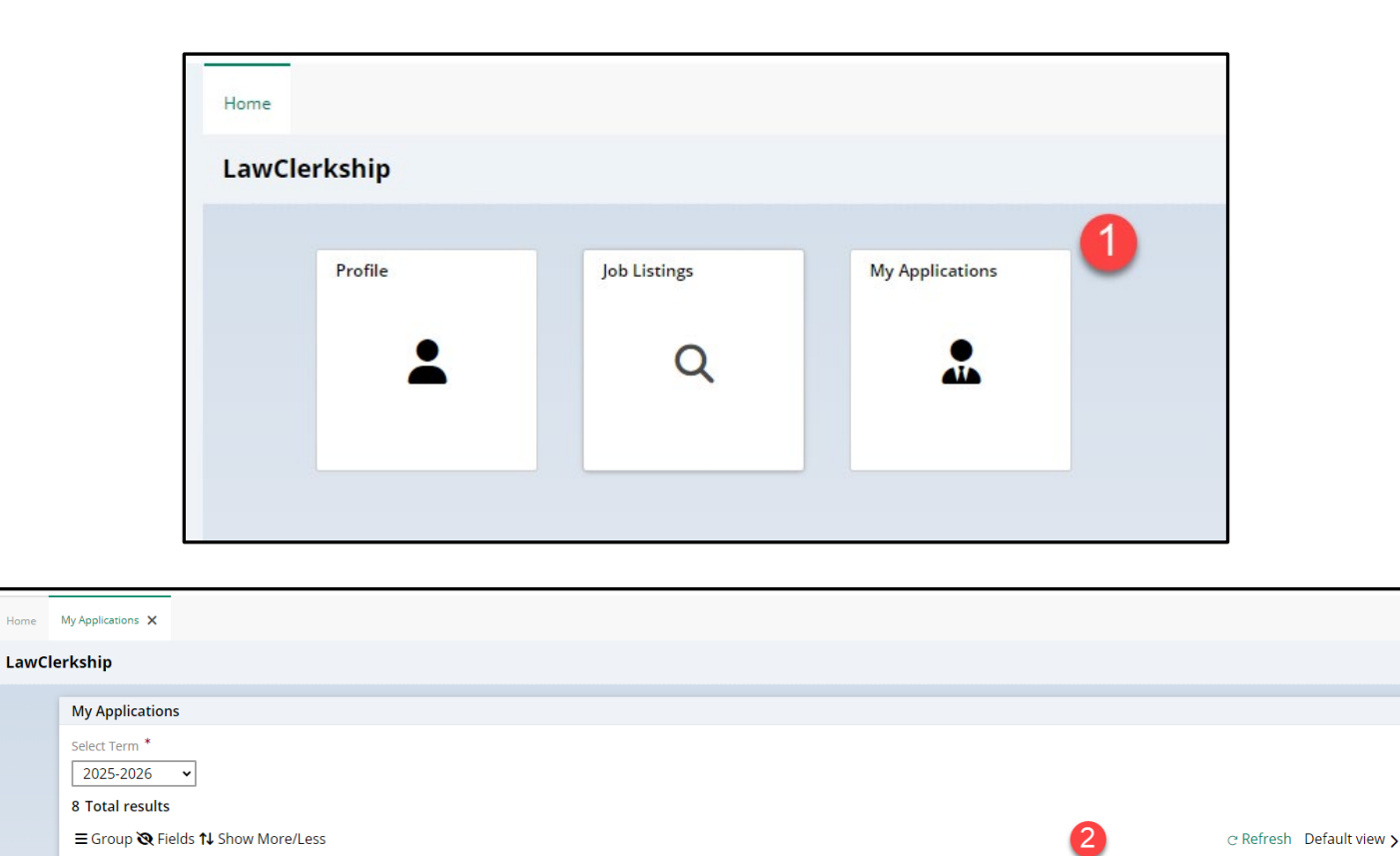

Court Type 🗘

Superior Court

Superior Court

Superior Court

Appellate Division

Superior Court

Superior Court

Superior Court

Appellate Division

County

OCEAN

MERCER

MERCER

MERCER

OCEAN

OCEAN

OCEAN

HUNTERDON

Position

Accepting

Accepting

Accepting

Accepting

Accepting

Accepting

Accepting

Closed

Status

Application Status

Resolved-Withdrawn

Resolved-Withdrawn

Pending-AdditionalDocs

Pending-JudgeReview

Pending-JudgeReview

Pending-JudgeReview

Resolved-Withdrawn

Resolved-PositionClosed

Bulk 🗘

Apply

Yes

Yes

Yes

Yes

Yes

View

View

View

View

View

View

View

View

Position ID 🗧 🖨

LWC-PSN-2448

LWC-PSN-2425

LWC-PSN-2446

LWC-PSN-2430

LWC-PSN-2364

LWC-PSN-2503

LWC-PSN-2514

LWC-PSN-2447

Submitted

10/15/2024

10/23/2024

10/23/2024

10/24/2024

10/25/2024

10/28/2024

10/28/2024

10/28/2024

Date

¢

Justice/Judge Name 🗘

Desiree Kaltz

Desiree Kaltz

Desiree Kaltz

Desiree Kaltz

Susan Flynn

Desiree Kaltz

Desiree Kaltz

Desiree Kaltz

Application ID 🗘

LWC-APP-29267

LWC-APP-29329

LWC-APP-29330

LWC-APP-29268

LWC-APP-29265

LWC-APP-29366

LWC-APP-29364

LWC-APP-29365

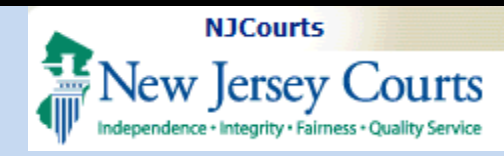

### **Adding Additional Documents**

With the application now open, quickly review everything before adding the additional information.

### Once you are ready, select

Modify

to begin resubmitting the application with the additional information, or make any other requested changes from the Judge or Justice.

| Applicant Information                                                               |                                                                   |                                       |                                                          |              |
|-------------------------------------------------------------------------------------|-------------------------------------------------------------------|---------------------------------------|----------------------------------------------------------|--------------|
| Applicant mormation                                                                 |                                                                   |                                       |                                                          |              |
| First Name                                                                          | Last Name                                                         | Email address                         | bh picourts gou                                          |              |
| mark                                                                                | Vienos                                                            | susannymenjjuu                        | ab.njcourts.gov                                          |              |
| 7325526212                                                                          | Preterred region                                                  |                                       |                                                          |              |
|                                                                                     |                                                                   |                                       |                                                          |              |
| Education details                                                                   |                                                                   |                                       |                                                          |              |
| Law School Information                                                              |                                                                   |                                       |                                                          |              |
| Law School<br>Rester Cellere Law School                                             | Current or Final Law School Class Rank:                           | Law School Degree Type:               | Graduated with Honors:                                   |              |
| Boston College Law School                                                           |                                                                   | JD                                    | res                                                      |              |
| Does your current school have a GPA? *<br>Yes                                       | Current or Final Law School Class GPA<br>3.000000 Out of 4.000000 | Normalized GPA () A<br>3.000000 0     | Actual/Anticipated Law School Graduation (<br>09/09/2024 | Date:        |
| Undergraduate School Information<br>Undergraduate School<br>Alcorn State University | Undergraduate Graduation Date 09/11/2023                          | Graduated with Honors<br>Yes          |                                                          |              |
| Work Experience                                                                     |                                                                   |                                       |                                                          |              |
|                                                                                     |                                                                   |                                       | Expand                                                   | l / Collapse |
| > Legal Work Experience                                                             |                                                                   |                                       |                                                          |              |
| > Moot Court                                                                        |                                                                   |                                       |                                                          |              |
| > Law Review / Journal                                                              |                                                                   |                                       |                                                          |              |
| > Judicial Internships / Externships                                                |                                                                   |                                       |                                                          |              |
| , ,                                                                                 |                                                                   |                                       |                                                          |              |
| Attached Documents                                                                  |                                                                   |                                       |                                                          |              |
| Document Type                                                                       | Document description                                              | Attachment                            |                                                          |              |
| Cover Letter                                                                        | Coverletter                                                       | Coverletter.pdf                       |                                                          |              |
| Resume                                                                              | Resume                                                            | Resume.pdf                            |                                                          |              |
| Law Transcript (Graduate)                                                           | Graduatetranscript                                                | Graduatetranscr                       | ript.pdf                                                 |              |
| Transcript (Undergraduate)                                                          | Undergradtranscript                                               | Undergradtransi                       | script.pdf                                               |              |
| Writing Sample                                                                      | Writingsample                                                     | Writingsample.p                       | odf                                                      |              |
| Current Par Admircianc                                                              |                                                                   |                                       |                                                          |              |
| NEW JEDSEV NEW YORK                                                                 |                                                                   |                                       |                                                          |              |
| NEW JERSELINEW TORK                                                                 |                                                                   |                                       |                                                          |              |
| Letters of Recommendation                                                           |                                                                   |                                       |                                                          |              |
| Document name                                                                       | Document Source                                                   | Attachment                            |                                                          |              |
| Letter of Recommendation                                                            | Letter of Recommendation                                          | Letterofrecomn                        | mendation.pdf                                            |              |
| Letter of Recommendation                                                            | Letter of Recommendation                                          | Letterofrecom                         | mendation.pdf                                            |              |
| Letter of Recommendation                                                            | Letter of Recommendation                                          | Letterofrecom                         | mendation.pdf                                            |              |
|                                                                                     |                                                                   |                                       |                                                          |              |
| Recommenders                                                                        |                                                                   |                                       |                                                          |              |
| Name Orga                                                                           | nization Title                                                    | Email address                         | Phone number                                             |              |
| SUSAN FLYNN                                                                         |                                                                   | SUSAN.FLYNN@NJJUDLAB.NJCOURTS.GOV     |                                                          |              |
| References                                                                          |                                                                   |                                       |                                                          |              |
| Name                                                                                | nitation Title                                                    | Email addres-                         | Phone number                                             |              |
| Name Orga                                                                           | inzauon Title                                                     | Email address                         | Phone number                                             |              |
| DUDAIN FLITININ                                                                     |                                                                   | SUSAN, FETNIN@NJJUDLAB, NJCOURTS, GOV |                                                          |              |
|                                                                                     |                                                                   |                                       | Close Modify                                             | Withdr       |
|                                                                                     |                                                                   |                                       |                                                          | -            |
|                                                                                     |                                                                   |                                       |                                                          |              |
|                                                                                     |                                                                   |                                       |                                                          |              |
|                                                                                     |                                                                   |                                       |                                                          |              |
| Organization                                                                        | Title                                                             | Email address                         |                                                          | Phone        |
|                                                                                     |                                                                   | SUSAN.FLYNN@NIIUDLAB                  | 3.NJCOURTS.GOV                                           |              |
|                                                                                     |                                                                   |                                       |                                                          |              |
|                                                                                     |                                                                   |                                       |                                                          |              |
|                                                                                     |                                                                   |                                       |                                                          |              |

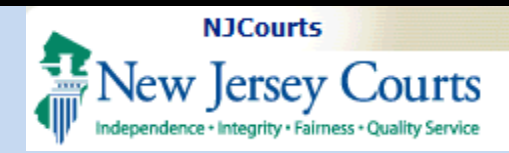

### After selecting

Modify

, you will be taken directly to the step you must complete to add the requested additional information, in this case, additional documents are requested.

If additional references are requested, you will need to proceed to the References & Recommenders step.

To add the additional documents, do the following:

 Go to the Documents section and select
 + Add Document

The newly requested documents will display under 'Document Type' as a **required** document.

| ome My Application:     | s 🗙 LWC-APP-29330 🗙        |                 |
|-------------------------|----------------------------|-----------------|
| LawClerkship            |                            |                 |
| Documents <b>&gt;</b> R | eferences and Recommenders | Review & Submit |
| Judge has reques        | sted the below documents:  | :               |
| Document types          | Total Count/Type           |                 |
| Writing Sample          | Writing Sample Final       |                 |
| Judge's Commen          | ts: test text goes here.   |                 |
| Judge and Posit         | ion Details                |                 |
| First Name              |                            | Last Name       |
| Desiree                 |                            | Kaltz           |

| Each document must be in PDF | (.pdf) or Microsoft Word (.doc) for | r upload a new file for the below catego<br>mat and cannot exceed 5MB. | bries specific to this | pos |
|------------------------------|-------------------------------------|------------------------------------------------------------------------|------------------------|-----|
| *Required                    |                                     |                                                                        |                        |     |
| Document Type                | Document description                | Previously Uploaded Document                                           |                        |     |
| Cover Letter *               | Coverletter                         | Coverletter.pdf 🗸                                                      | or Attac               | ch  |
| Resume *                     | Resume                              | Resume.pdf 🗸                                                           | or Attac               | ch  |
| Law Transcript (Graduate) *  | Graduatetranscript                  | Graduatetranscript.pdf 🗸                                               | or Attac               | ch  |
| Transcript (Undergraduate) * | Undergradtranscript                 | Undergradtranscript.pdf 🗸                                              | or Attac               | ch  |
| Writing Sample *             | Writingsample                       | Writingsample.pdf 🗸                                                    | or Attac               | ch  |

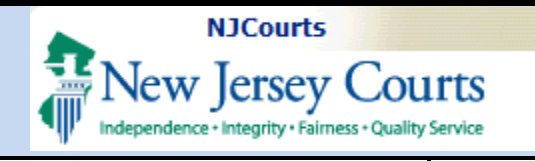

Email address

SUSAN.FLYNN@NJJUDLAB.NJCOURTS.GOV

2

Document description

Title

**Review & Submit** 

- 2. After adding the additional document via pop up prompts, proceed with the remaining steps to complete the application, and when getting to the final "Review & Submit" step,
  - **a.** select both the confirmations.

|                                         | confirmations.                                                         |                                                                                                    |                                                                                                    |                                                    |    |
|-----------------------------------------|------------------------------------------------------------------------|----------------------------------------------------------------------------------------------------|----------------------------------------------------------------------------------------------------|----------------------------------------------------|----|
| <b>3.</b> Selerresul                    | ct Submit to                                                           | <ul> <li>I hereby confirm that all data entered in</li> <li>I certify that the documents requested b</li> </ul> | this application is true and correct. Your verification of data will be displayed by the judge have been attached. $^{\star}$ | in your application packets. * Preview Back        | SI |
| appl                                    | ication. You will                                                      | LawClerkship                                                                                                    |                                                                                                    |                                                    |    |
| see a                                   | a confirmation                                                         | Your application has been successfully subm                                                                     | itted.                                                                                                    |                                                    |    |
| scree                                   | en after submitting.                                                   | Applicant Information                                                                                           |                                                                                                    |                                                    |    |
|                                         |                                                                        | First Name<br>Mark<br>Phone<br>7325526212                                                                       | Last Name<br>Vientos<br>Preferred region<br>All                                                                               | Email address<br>susan.flynn@njjudlab.njcourts.gov |    |
| *Note, a<br>docume<br>Letters<br>Recomm | requests can be for<br>ents, references and<br>of<br>nendation or some |                                                                                                    |                                                                                                    |                                                    |    |
| mix of t                                | the three.                                                             |                                                                                                    |                                                                                                    |                                                    |    |

Organization

l hereby confirm that all data entered in this application is true and correct. Your verification of data will be displayed in your application packets. \*

References and Recommenders >

Last Name

I certify that the documents requested by the judge have been attached.

FLYNN

Documents >

**My Documents** 

References

First Name

а

SUSAN

Document Type

Attachment

Back

Submit

Phone number

Preview

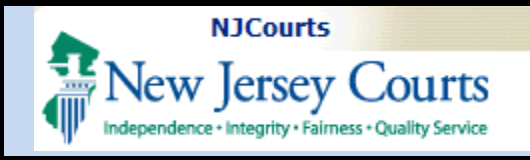

|                             |                             | Home My Applications X       | .WC-APP-29366 X                            |                          |                           |                        | *      |
|-----------------------------|-----------------------------|------------------------------|--------------------------------------------|--------------------------|---------------------------|------------------------|--------|
|                             |                             | LawClerkship                 |                                            |                          |                           |                        |        |
| Adding Additional           |                             | Documents 2 References       | s and Recommenders Review & Submit         |                          |                           |                        |        |
| Adding Additional           |                             | Judge has requested the      | below documents:                           |                          |                           |                        |        |
| <b>References or</b>        |                             | Document types To            | tal Count/Type                             |                          |                           |                        |        |
| Recommendars                |                             | References 1                 |                                            |                          |                           |                        |        |
| Recommender s               |                             | Judge's Comments: Addit      | ional reference(s) needed.                 |                          |                           |                        |        |
|                             |                             | Judge and Position Det       | tails                                      |                          |                           |                        |        |
| Paviaw the first stap       |                             | First Name                   | Last Name                                  | Court Type               |                           | County                 |        |
| Keview the first step       |                             | Desiree<br>Law School        | Kaltz<br>Position ID                       | Superior G               | Date                      | OCEAN<br>Term End Date |        |
| labeled "Documents" to      |                             | Boston College Law School    | LWC-PSN-2503                               | 01/01/2024               |                           | 12/31/2024             |        |
| make sure everything is     |                             | Position Status<br>Accepting |                                            |                          |                           |                        |        |
| indice sure everything is   |                             |                              |                                            |                          |                           |                        |        |
| correct, then select        |                             |                              |                                            |                          |                           |                        |        |
| Novt                        | Documents > Referen         | ces and Recommenders         | > Review & Submit                          |                          |                           |                        |        |
| to continue.                |                             |                              |                                            |                          |                           |                        |        |
|                             | Judge has requested th      | ne below documents:          |                                            |                          |                           |                        |        |
|                             | Document types 1            | Total Count/Type             |                                            |                          |                           |                        |        |
| At the "References and      | References                  | 1                            |                                            |                          |                           |                        |        |
| Recommenders" step, do      | Judge's Comments: Add       | ditional reference(s) needed | I.                                         |                          |                           |                        |        |
| the following:              |                             |                              |                                            |                          |                           |                        |        |
| C                           | References 🚺                |                              |                                            |                          |                           |                        |        |
| 1 In the Defense            | This Position requi         | res 1 reference              |                                            |                          |                           |                        |        |
| I. In the References        | Choose from the existi      | ng references, or add a nev  | v reference by clicking the "Add Reference | " button below           |                           |                        |        |
| section, select the         | 2 TOW(3)   T Selected       |                              |                                            |                          |                           |                        |        |
| additional reference        | First Name                  | Last Name                    | Organization                               | Title                    | Email address             | Phone number           |        |
|                             | SUSAN                       | FLYNN                        |                                            |                          | SUSAN.FLYNN@NJJUDLAB.NJCO | URTS.GOV               | Modify |
| added.                      | ANGELINA                    | ADAM                         |                                            |                          | TEST@TEST.COM             |                        | Modify |
| <b>a.</b> If needed, in the | + Add References            |                              |                                            |                          |                           |                        |        |
| Pacommandars                |                             |                              |                                            |                          |                           |                        |        |
| Recommenders                |                             |                              |                                            |                          |                           |                        |        |
| section, select             | Recommenders                |                              |                                            |                          |                           |                        |        |
| the additional              | A judge may request a       | Letter of Recommen           | dation directly from your recom            | mender.                  |                           |                        |        |
|                             | Choose from the existing re | ecommenders, or add a ne     | ew recommender by clicking the "Add Re     | ecommender" button below |                           |                        |        |
| recommender                 | 2 row(s)   1 selected       |                              |                                            |                          |                           |                        |        |
| added.                      | First Name                  | Last Name                    | Organization                               | Title                    | Email address             | Phone number           |        |
|                             | SUSAN                       | FLYNN                        |                                            |                          | SUSAN.FLYNN@NJJUDL/       | B.NJCOURTS.GOV         | Modify |
|                             | ANGELINA                    | ADAM                         |                                            |                          | TEST@TEST.COM             |                        | Modify |
|                             | + Add Recommenders          |                              |                                            |                          |                           |                        |        |
|                             |                             |                              |                                            |                          |                           |                        |        |
|                             |                             |                              |                                            |                          |                           |                        |        |
|                             |                             |                              |                                            |                          |                           |                        |        |

Г

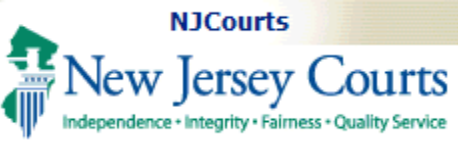

2. Once the added references are selected,

select Next >> to continue.

- 3. On the "Review & Submit" step, review that everything is correct and select the confirmation message that everything is accurate, as well as the new message confirming the additional information has been added.
- 4. When you are ready,

select Submit to resubmit the application. A confirmation message will display upon submission.

The application status will return to 'Pending-JudgeReview'.

| This Position requires 0 Letter(s)                           | ) of Recommendation.                        |                                                          |                                                                                            |
|--------------------------------------------------------------|---------------------------------------------|----------------------------------------------------------|--------------------------------------------------------------------------------------------|
| If your are unsure if your law school will up iobs/law-clerk | load letters of recommendation on your beha | lf, please contact your career services office to confir | m before making a selection. Your law school may register at https://www.njcourts.gov/publ |
| Joostan                                                      |                                             |                                                          |                                                                                            |
| Source of attachment                                         | Source details                              | Previously Uploaded Document                             | Attachment                                                                                 |
|                                                              |                                             |                                                          |                                                                                            |
| Letter of Recommence 🗸                                       | Letter of Recommendation                    | Letterofrecommendation •                                 | Or Attach                                                                                  |
| Letter of Recommend                                          | Letter of Recommendation                    | Letterofrecommendation. •                                | or Attach                                                                                  |
|                                                              |                                             |                                                          |                                                                                            |
| Letter of Recomment                                          | Letter of Recommendation                    | Letterofrecommendation.                                  | Or Attach                                                                                  |

| ly Documents               |                          |                                        |                                      |                              |                            |  |
|----------------------------|--------------------------|----------------------------------------|--------------------------------------|------------------------------|----------------------------|--|
| Document Type              |                          | Document des                           | Document description                 |                              | Attachment                 |  |
| Cover Letter               |                          | Coverletter                            | Coverletter                          |                              | Coverletter.pdf            |  |
| Resume                     |                          | Resume                                 | Resume                               |                              | Resume.pdf                 |  |
| Law Transcript (Graduate)  |                          | Graduatetrans                          | Graduatetranscript                   |                              | Graduatetranscript.pdf     |  |
| Transcript (Undergraduate) |                          | Undergradtrar                          | Undergradtranscript                  |                              | Undergradtranscript.pdf    |  |
| Writing Sample             |                          | Writingsample                          | Writingsample                        |                              | Writingsample.pdf          |  |
| etters of Recommend        | lation                   |                                        |                                      |                              |                            |  |
| )ocument name              |                          | Document Sou                           | rce                                  | Attachment                   | Attachment                 |  |
| Letter of Recommendation   |                          | Letter of Recom                        | Letter of Recommendation             |                              | Letterofrecommendation.pdf |  |
| Letter of Recommendation   |                          | Letter of Recorr                       | Letter of Recommendation             |                              | Letterofrecommendation.pdf |  |
| Letter of Recommendation   |                          | Letter of Recom                        | Letter of Recommendation             |                              | Letterofrecommendation.pdf |  |
| ecommenders                |                          |                                        |                                      |                              |                            |  |
| First Name                 | Last Name                | Organization                           | Title                                | Email address                | Phone number               |  |
| SUSAN                      | FLYNN                    |                                        |                                      | SUSAN.FLYNN@NJJUDLAB.NJCOURT | S.GOV                      |  |
| ANGELINA                   | ADAM                     |                                        |                                      | TEST@TEST.COM                |                            |  |
| eferences                  |                          |                                        |                                      |                              |                            |  |
| First Name                 | Last Name                | Organization                           | Title                                | Email address                | Phone number               |  |
| SUSAN                      | FLYNN                    |                                        |                                      | SUSAN.FLYNN@NJJUDLAB.NJCOURT | S.GOV                      |  |
| ANGELINA                   | ADAM                     |                                        |                                      | TEST@TEST.COM                |                            |  |
| Lhoroby confirm that all   | data optored in this app | lisation is true and correct. Your yor | fication of data will be displayed i | a very application packets * |                            |  |

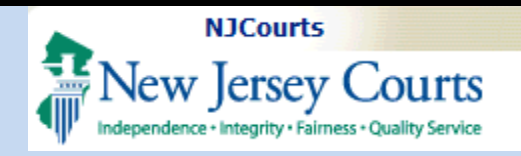

### If additional

references/recommenders are requested on a submitted application, and you do not have enough already saved in your 'Recommenders/Referenc es' tab, they must be added by accessing your 'Profile' tile on the main page.

Once you open the profile, select to add.

Select either + Add Recommenders or + Add References to

begin.

See the Applicant User Manual for more detailed instructions.

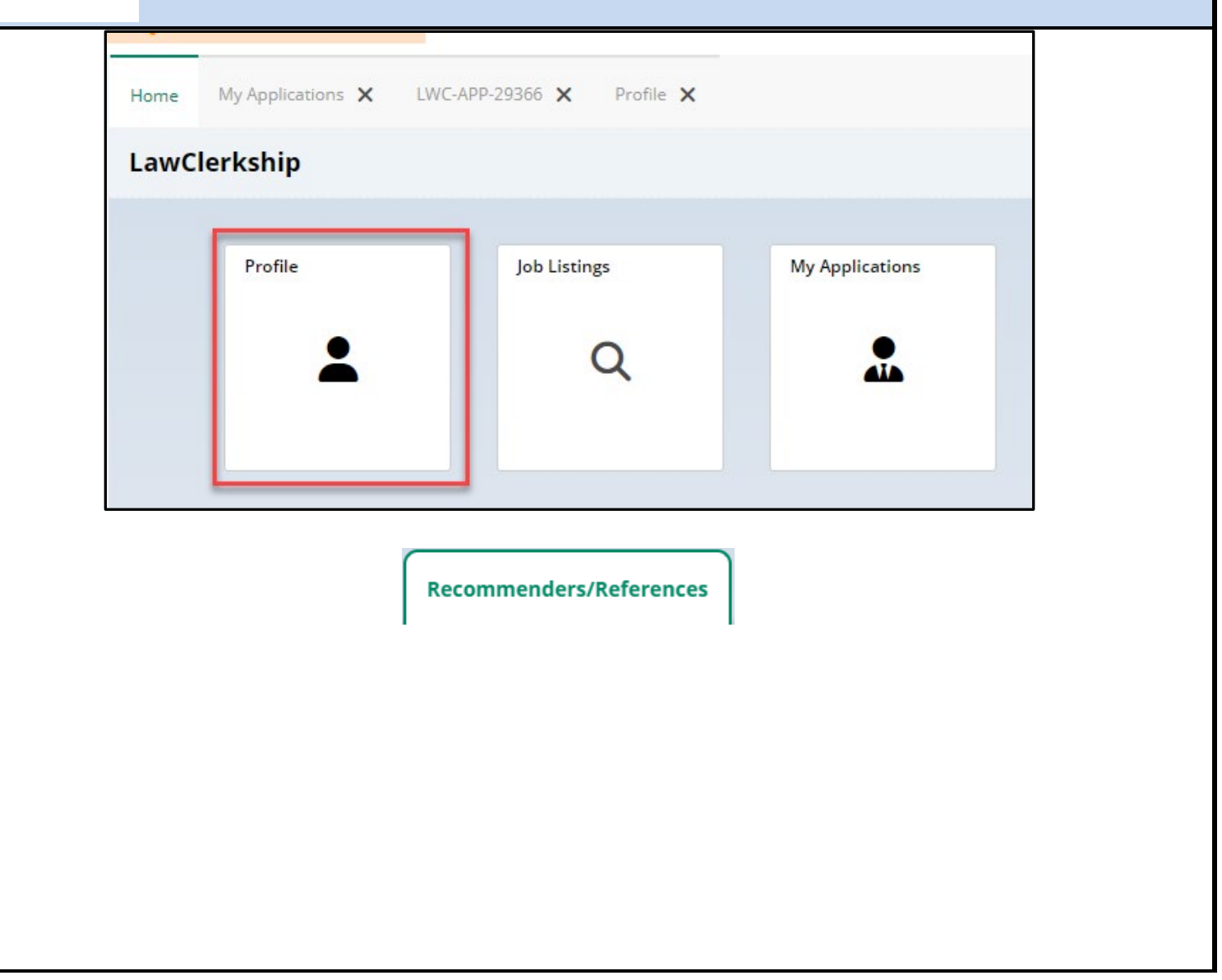